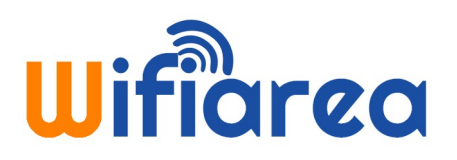

### Notice de dépannage pour les utilisateurs du réseau Wifiarea

Détectez et résolvez les problèmes liés aux ordinateurs, smartphones ou tablettes tactiles.

### SOMMAIRE

| 1) | Aucune page web ne s'affiche / Connexion limitée ou inexistante |          |
|----|-----------------------------------------------------------------|----------|
| A) | Connexion avec différents navigateurs Internet                  | P. 2     |
| B) | Vérification des paramètres du navigateur internet              | P. 2-3   |
| C) | Page de démarrage du navigateur Internet                        | P. 4-5   |
| D) | Redirection sur le portail sans page de démarrage               | P. 5     |
| E) | Vérification des paramètres réseau de l'ordinateur              | P. 6-7-8 |
| F) | Paramètres de sécurité de l'ordinateur                          | P. 9     |
| G) | Paramétrage de votre logiciel de messagerie                     | P. 9     |
| 2) | Problème d'authentification via le portail de connexion         |          |
| A) | Paramètres de sécurité de l'ordinateur                          | P. 10    |
| B) | Connexion avec différents navigateurs internet                  | P. 10    |
| C) | Le code établissement                                           | P. 10    |

## fiarea

#### Aucune page web ne s'affiche / Connexion limitée ou inexistante 1)

#### A) Connexion avec différents navigateurs internet.

Essayez de vous connecter avec plusieurs navigateurs Internet (Firefox, Safari, Google Chrome, Internet Explorer). S'il n'y a pas d'autres navigateurs installés sur votre ordinateur, vous pouvez réinitialiser celui-ci afin de restaurer la configuration par défaut.

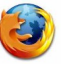

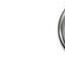

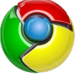

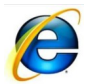

#### B) Vérification des paramètres du navigateur Web.

Vérifiez que les paramètres réseau de votre navigateur soient par défaut :

- Sur Internet Explorer : « Outils » => « Options Internet » => onglet « Connexions » puis cliquez sur

« Paramètres réseau » et vérifiez que rien ne soit coché et que aucun champs ne soit rempli.

|         |          | _        | •        | ~        |      |
|---------|----------|----------|----------|----------|------|
| 1//00// | VARCIAN  |          | <b>^</b> | <u> </u> | - 15 |
| NEIIU   | VEISIUII |          | a        | 0        |      |
|         |          | <u> </u> | -        | -        |      |
|         |          |          |          |          |      |

| hier Edition Affichage Favo                                                                                                    | oris Outils ?                                                                                                    | Imprimer                                                                                                    |
|----------------------------------------------------------------------------------------------------|----------------------------------------------------------------------------------------------------|----------------------------------------------------------------------------------------------------|
| avoris g Google                                                                                                    | Supprimer Ihistorique de navigation Ctrl+Maj+Suppr<br>Navigation InPrivate Ctrl+Maj+P<br>Rouvrir la dernière session de navigation                                                                                                    | Fichier<br>Zoom (100%)                                                                                                    |
| inageo mapo r                                                                                                    | Filtrage InPrivate Ctrl+Maj+F<br>Paramètres de filtrage InPrivate                                                                                                    | Sécurité                                                                                                    |
|                                                                                                    | Bloqueur de fenêtre publicitaire  Filtre SmartScreen  Gérer les modules complémentaires                                                                                                    | Ajouter le site au menu Démarrer<br>Afficher les téléchargements                                                                                                    |
|                                                                                                    | Affichage de compatibilité<br>Paramètres d'affichage de compatibilité                                                                                                    | Outils de développement F12                                                                                                    |
|                                                                                                    | S'abonner à ce flux<br>Détection de flux                                                                                                    | Atteindre les sites épinglés                                                                                                    |
|                                                                                                    | Windows Update                                                                                                    | Options Internet                                                                                                    |
|                                                                                                    | Outils de développement F12                                                                                                    | À propos de Internet Explorer                                                                                                    |
| Général Sécurité Confident                                                                                                    | tialité Contenu Connexions Programmes Avancé<br>e connexion à Internet, cliquez Configurer<br>paramètres de réseau privé virtuel                                                                                                    | Général       Sécurité       Confidentialité       Connexions       Programe         Paramètres       du réseau local       Configuration automatique       Configuration automatique       La configuration automatique peut annuler les paramètres pour garantir leur utilisation, désactivez la configuration automatique                                                                                                    |
| Général Sécurité Confident                                                                                                    | tialité Contenu Connexions Programmes Avancé<br>e connexion à Internet, cliquez Configurer<br>paramètres de réseau privé virtuel<br>Ajouter<br>Supprimer                                                                                                    | Général       Sécurité       Confidentialité       Connexions       Programetres         Paramètres       du réseau local         Or       Configuration automatique         La configuration automatique       La configuration automatique         Deur garantir leur utilisation, désactivez la configuration au         Détecter automatiquement les paramètres de connexio         Utiliser un script de configuration automatique                                                                                                    |
| Général Sécurité Confident                                                                                                    | tialité Contenu Connexions Programmes Avancé<br>e connexion à Internet, cliquez Configurer<br>paramètres de réseau privé virtuel<br>Ajouter<br>Supprimer<br>Paramètres<br>pous devez configurer un                                                                                                    | Général       Sécurité       Confidentialité       Connexions       Programetres         Paramètres       du réseau local       Image: Configuration automatique       Image: Configuration automatique       Image: Configuration automatiqu |
| Général Sécurité Confident<br>Pour configurer une<br>Sur Configurer.<br>Options de numérotation et<br>Cliquez sur Paramètres si vi<br>serveur proxy pour une cor<br>Ne jamais établir de cor                                                                                                    | tialité Contenu Connexions Programmes Avancé<br>e connexion à Internet, cliquez Configurer<br>paramètres de réseau privé virtuel<br>Ajouter<br>Supprimer<br>Paramètres<br>ous devez configurer un<br>nnexion.                                                                                                    | Général       Sécurité       Confidentialité       Connexions       Progr         Paramètres       du réseau local       Image: Configuration automatique       Image: Configuration automatique       |
| Général Sécurité Confident<br>Pour configurer une<br>sur Configurer.<br>Options de numérotation et<br>Cliquez sur Paramètres si v<br>serveur proxy pour une cor<br>Ne jamais établir de cor<br>Établir une connexion s<br>Toujours établir la conn                                                                                                    | tialité Contenu Connexions Programmes Avancé<br>e connexion à Internet, cliquez Configurer<br>paramètres de réseau privé virtuel<br>Ajouter<br>Supprimer<br>Paramètres<br>ous devez configurer un<br>mexion.<br>Il n'existe pas de connexion réseau<br>exion par défaut                                                                                                | Général       Sécurité       Confidentialité       Connexions       Programetres         Paramètres       du réseau local       Configuration automatique         La configuration automatique       La configuration automatique peut annuler les paramètres         Pour garantir leur utilisation, désactivez la configuration au         Détecter automatiquement les paramètres de connexio         Utiliser un script de configuration automatique         Adresse         Serveur proxy         Utiliser un serveur proxy pour votre réseau local (ces p         ne s'appliquent pas aux connexions d'accès à distance r         Adresse :       Port : 80                                                                                                    |
| Général Sécurité Confident<br>Pour configurer une<br>sur Configurer.<br>Options de numérotation et<br>()<br>()<br>()<br>()<br>()<br>()<br>()<br>()<br>()<br>()                                                                                                    | tialité Contenu Connexions Programmes Avancé<br>e connexion à Internet, cliquez Configurer<br>paramètres de réseau privé virtuel<br>Ajouter<br>Supprimer<br>Paramètres<br>ous devez configurer un<br>nexion<br>il n'existe pas de connexion réseau<br>exion par défaut<br>ctuels : Par défaut                                                                          | Général       Sécurité       Confidentialité       Contenu       Connexions       Progra         Paramètres       du réseau local       Image: Configuration automatique       Image: Configuration automatique       Image: Configu          |
| Général Sécurité Confident<br>Pour configurer une<br>sur Configurer.<br>Options de numérotation et<br>Cliquez sur Paramètres si vi<br>serveur proxy pour une cor<br>Ne jamais établir de cor<br>Établir une connexion s<br>Toujours établir la conn<br>Paramètres par défaut a<br>Aucun<br>Paramètres du réseau local                                                                                                    | tialité Contenu Connexions Programmes Avancé<br>e connexion à Internet, cliquez Configurer<br>paramètres de réseau privé virtuel<br>Ajouter<br>Supprimer<br>Paramètres<br>ous devez configurer un<br>nnexion.<br>Il n'existe pas de connexion réseau<br>exion par défaut<br>ctuels : Par défaut                                                                        | Général       Sécurité       Confidentialité       Contenu       Connexions       Prograge         Paramètres       du réseau local       Configuration automatique       La configuration automatique peut annuler les paramètres         La configuration automatique peut annuler les paramètres       Pour garantir leur utilisation, désactivez la configuration au         Détecter automatiquement les paramètres de connexion       Utiliser un script de configuration automatique         Adresse                                                                                                    |
| Général Sécurité Confident<br>Pour configurer une<br>sur Configurer.<br>Options de numérotation et<br>Cliquez sur Paramètres si vi<br>serveur proxy pour une con<br>© Ne jamais établir de cor<br>© Établir une connexion s<br>O Toujours établir la conn<br>Paramètres par défaut a<br>Aucun<br>Paramètres du réseau local<br>Les paramètres du réseau local<br>Les paramètres du réseau local<br>Les paramètres du réseau local<br>Les paramètres du réseau local<br>Les paramètres du réseau local<br>Les paramètres du réseau local | tialité Contenu Connexions Programmes Avancé<br>e connexion à Internet, cliquez Configurer<br>paramètres de réseau privé virtuel<br>Ajouter<br>Supprimer<br>Paramètres<br>ous devez configurer un<br>nexion<br>il n'existe pas de connexion réseau<br>exion par défaut<br>ctuels : Par défaut<br>local ne s'appliquent<br>s à distance. Cliquez<br>dessus pour définir | Général       Sécurité       Confidentialité       Contenu       Connexions       Prograge         Paramètres       du réseau local       Image: Configuration automatique       Configuration automatique       La configuration automatique peut annuler les paramètres       Pour garantir leur utilisation, désactivez la configuration au         Détecter       automatiquement les paramètres de connexio       Utiliser un script de configuration automatique         Adresse                                                                                                    |

#### Menu version 9 à 11 :

|                                   | 公 💀    |
|-----------------------------------|--------|
| Imprimer                          | +      |
| Fichier                           | +      |
| Zoom (100%)                       | +      |
| Sécurité                          | +      |
| Ajouter le site au menu Démarrer  |        |
| Afficher les téléchargements      | Ctrl+J |
| Gérer les modules complémentaires |        |
| Outils de développement F12       |        |
| Atteindre les sites épinglés      |        |
| Options Internet                  |        |
| À propos de Internet Explorer     |        |

? ×

X

nexions Programmes Avancé

Paramètres réseau

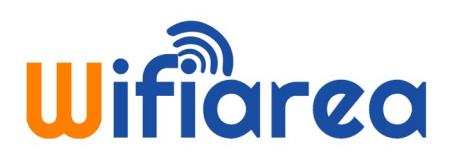

 <u>Sur Mozilla Firefox</u>: « Outils » => « Options » => icone « Avancée » => onglet « Réseau » puis cliquez sur « Paramètres » et vérifiez que « Utiliser les paramètres proxy du système » soit bien coché.

#### Menu sous Windows XP :

Menu sous Windows Vista à 8 :

| 🥹 Google - Mozilla Firefox                                                                                                    | Firefox Tana 127.0.0.1 / 127.0.0.1 X Conenarea - Votre Es. X Onenarea : Votre Es X 🖉 AREA - e8fd804b1c                                                                 |
|----------------------------------------------------------------------------------------------------|----------------------------------------------------------------------------------------------------|
| Fichier Édition Affichage Historique Marque-pages Qutils ?                                                                                                    | Nouvel onglet   Marque-pages  Marque-pages  Mouvelle fenêtre de navigation privée  Hictorique  Go                                                                      |
| Sociel         +         Iéléchargements         Ctrl+J           Modules complémentaires         Ctrl+Maj+A         Configurer Sync                                                                                                    | Édition     P     1     Teléchargements       Rechercher dans la page     Kolules complémentaires                                                                      |
| +Vous Recherche Images Maps Play Développeur web<br>Informations sur la page<br>Options                                                                                                    | Développement web<br>Plein écran<br>Configurer Sync<br>2 Quiter<br>Configurer Sync<br>2 Quiter<br>Configurer Sync                                                      |
| Options X                                                                                                    | Options                                                                                                    |
| Général Données collectées Réseau Mises à jour Certificats                                                                                                    | Paramètres de connexion     Configuration du serveur proxy pour accéder à Internet     O Pas de proxy     Détection automatique des paramètres de proxy pour ce réseau |
| Connexion                                                                                                    | O Utiliser les paramètres proxy du système                                                                                                    |
| Configurer la façon dont Firefox se connecte à Internet Paramètres                                                                                                    | Configuration manuelle du proxy :                                                                                                    |
| Contenu web en cache                                                                                                    | Proxy HTTP : Bort : 0 🗘                                                                                                    |
| Le contenu web en cache utilise actuellement 22,9 Mo d'espace disque                                                                                                    | Utiliser ce serveur proxy pour tous les protocoles                                                                                                    |
| Modifier la gestion automatique du cache                                                                                                    | Proxy_SSL: Port:                                                                                                    |
| Limiter le cache à 350 C Mo d'espace disque                                                                                                    | Proxy ETP : Port : 0 🗘                                                                                                    |
| Contenu web et données utilisateur hors connexion                                                                                                    | Hôte SOQKS : Port : 0 0                                                                                                    |
| Le cache d'applications utilise actuellement 0 octets d'espace disque Viger maintenant<br>Avertir lorsqu'un site souhaite conserver des données pour une utilisation<br>Les sites suivants sont autorisés à stocker des données pour une utilisation hors<br>connexton :<br>Supprimer | SOCKS V4 (*) SOCKS V5<br>Pas de progy pour :<br>localhest, 127.0.0.1<br>Exemples : modills.orgasso.fr, 192.168.1.0/24<br>Actualsgr<br>Actualsgr                        |
| OK Annuler Aide                                                                                                    |                                                                                                    |

 <u>Sur Google Chrome</u>: Cliquez sur l'icône => « Paramètres » => icone « Avancée » => « Affichez les paramètres Avancés » => « Modifier les paramètres du Proxy » et faire la même manipulation que sur Internet Explorer

| Nouvel onglet<br>Nouvelle fenêtre<br>Nouvelle fenêtre de |                |         | 100.000   |
|----------------------------------------------------------|----------------|---------|-----------|
| Nouvelle fenêtre                                         |                |         | Ctrl+T    |
| Nouvelle fenêtre de                                      |                |         | Ctrl+N    |
| Nouvelle renecte de                                      | e navigation p | rivée C | trl+Maj+N |
| Favoris                                                  |                |         |           |
| Édition                                                  | Couper         | Copier  | Coller    |
| Zoom                                                     | - 10           | 00 % +  | 0.00      |
| Enregistrer la page                                      | sous           |         | Ctrl+5    |
| Rechercher                                               |                |         | Ctrl+F    |
| Imprimer                                                 |                |         | Ctrl+P    |
| Outils                                                   |                |         |           |
| Historique                                               |                |         | Ctrl+H    |
| Téléchargements                                          |                |         | Ctrl+J    |
| Se connecter à Chri                                      | ome            |         |           |
| Paramètres                                               |                |         |           |
| À propos de Google                                       | Chrome         |         |           |
| Aide                                                     |                |         |           |
|                                                          |                |         |           |

Navigateur par défaut

Définir Google Chrome en tant que navigateur par défaut

Google Chrome n'est pas votre navigateur par défaut.

Afficher les paramètres avancés...

#### Réseau

Google Chrome utilise les paramètres proxy du système pour se connecter au réseau.

Modifier les paramètres du proxy...

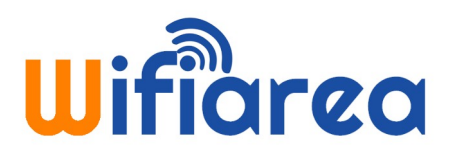

#### C) Page de démarrage du navigateur Internet.

Veuillez vérifier que votre page de démarrage du navigateur ne comporte pas le « https:// ».

Par exemple, si votre page de démarrage est Google, veuillez mettre soit *http://www.google.fr* ou *www.google.fr*. Si votre page de démarrage comporte le « *https://votrepageaccueil* », veuillez modifier l'URL en « *http://votrepageaccueil* » ou effacer le « *https://* » et de garder uniquement l'URL commençant par « *www.votrepageacueil* ».

- Pour modifier votre page de démarrage sur <u>Internet Explorer</u>: « Outils » => « Options Internet » => « Page de démarrage » (votre page ne doit pas comporter de https://)

| C Google - Windows Internet Explo | rer                                                                                                    |                                   |                                                                                                    |
|-----------------------------------|----------------------------------------------------------------------------------------------------|-----------------------------------|----------------------------------------------------------------------------------------------------|
| 🕥 💿 🗢  https://www.google.fr/     |                                                                                                    |                                   |                                                                                                    |
| Fichier Edition Affichage Favoris | Outils ?                                                                                                  |                                   | Options Internet ?X                                                                                |
| Favoris S Google                  | Supprimer l'historique de navigation<br>Navigation InPrivate<br>Rouvrir la dernière session de navigation | Ctrl+Maj+Suppr<br>Ctrl+Maj+P<br>1 | Général Sécurité Confidentialité Contenu Connexions Programmes Avancé                              |
|                                   | Filtrage InPrivate<br>Paramètres de filtrage InPrivate                                                    | Ctrl+Maj+F                        | Page de demarrage<br>Pour créer des onglets de page de démarrage, entrez une adresse par<br>ligne. |
|                                   | Bloqueur de fenêtre publicitaire<br>Filtre SmartScreen<br>Gérer les modules complémentaires               | :                                 | http://www.google.fr/                                                                              |
|                                   | Affichage de compatibilité<br>Paramètres d'affichage de compatibilité                                     |                                   | Page actuelle Par défaut Page vierge                                                               |
|                                   | S'abonner à ce flux<br>Détection de flux<br><b>Windows Update</b>                                         | Þ                                 |                                                                                                    |
|                                   | Outils de développement                                                                                   | F12                               |                                                                                                    |
|                                   | Options Internet                                                                                          |                                   |                                                                                                    |

Pour modifier votre page de démarrage sur <u>Mozilla Firefox</u> : « Outils » => « Options Internet » => « Page de démarrage » (votre page ne doit pas comporter de https://)

| 🥹 Google - Mozilla Firefox                 |                                                                                                    | Ontions                                                                                                    |
|--------------------------------------------|----------------------------------------------------------------------------------------------------|----------------------------------------------------------------------------------------------------|
| Eichier Édition Affichage Historique Marqu | jue-pages <u>Qutils ?</u>                                                                                  |                                                                                                    |
| Coogle                                     | + <u>Iéléchargements</u> Ctrl+J<br>Modul <u>e</u> s complémentaires Ctrl+Maj+A<br>Configurer S <u>v</u> nc | Général Onglets Contenu Applications Vie privée Sécurité Sync Avancé                                                                                                    |
| +Vous Recherche Images Map                 | ps Play Développeur web ▶<br>Informations sur la page                                                      | Démarrage Au gémarrage de Firefox : Afficher ma page d'accueil Page d'accueil  Vage d'accueil : www.google.fr                                                                                                    |
|                                            |                                                                                                    | Page courante       Marque-page       Restaurer la configuration par défaut         Téléchargements       Enregistrer les fichiers dans le dossier       Téléchargements       Parcourir         Ioujours demander où enregistrer les fichiers       Téléchargements       Parcourir         OK       Annuler       Aide |

# Wifiarea

 Pour modifier votre page de démarrage sur <u>Google Chrome</u>: Cliquez sur l'icône => « Paramètres » => « Au démarrage » => cliquez sur « Ensemble de pages » (votre page ne doit pas comporter de https://)

| Nouvelle fenêtre Ctrl+N                                                                                                    | Ouvrir la page Nouvel onglet                                                            |                          |
|----------------------------------------------------------------------------------------------------|-----------------------------------------------------------------------------------------|--------------------------|
| Nouvelle fenêtre de navigation privée Ctrl+Maj+N                                                                                                    | Continuer là où je m'étais arrêté                                                       |                          |
| Pavoris *                                                                                                    |                                                                                         |                          |
| Édition Couper Copier Coller                                                                                                    | Ouvrir une page ou un ensemble de pages specifique                                      | ues <u>Ensemble de p</u> |
| Zoom - 100 % + []]                                                                                                    |                                                                                         |                          |
| Enregistrer la page sous Ctrl+5                                                                                                    |                                                                                         |                          |
| Rechercher Ctrl+F                                                                                                    | écific                                                                                  | ×                        |
| Imprimer Otri+P                                                                                                    | Pages d'accuell                                                                         |                          |
|                                                                                                    |                                                                                         |                          |
| Outils                                                                                                    | 2.12                                                                                    |                          |
| Outils Historique Ctrl+H                                                                                                    | Soogle http://www.google.fr/                                                            |                          |
| Outlis  Historique Chrl+H Téléchargements Chrl+J                                                                                                    | B Google http://www.google.fr/                                                          |                          |
| Outlis     Image: Context and Context and Context an | Soogle         http://www.google.fr/           Ajouter une page         Saisissez l'URL |                          |
| Outlis     Image: Content       Historique     Content       Téléchargements     Content       Se connector à Chrome     Image: Content       Paramètres     Image: Content                                                                                                    | Soogle     http://www.google.fr/       Ajouter une page     Saisissez l'URL             |                          |
| Outlis     Curl+H       Historique     Curl+H       Téléchargements     Ctrl+J       Se connecter à Chrome     Paramètres       Paramètres     A propos de Google Chrome.                                                                                                    | Soogle     http://www.google.fr/       Ajouter une page     Saisissez l'URL             |                          |

 Pour modifier votre page de démarrage sur <u>Safari</u>: Cliquez sur bouton «Safari» => «Préférences…» => Champ «Page d'accueil» (votre page ne doit pas comporter de https://)

| <b>Ú</b> | Safari Fichier É                                     | dition Pr    | ésentation H    | listorique     | Signets      | Fenêtre    | Aide     |    |  |
|----------|------------------------------------------------------|--------------|-----------------|----------------|--------------|------------|----------|----|--|
| 00       | À propos de Safar<br>Extensions Safari.              | i<br>        | sur Google ou : | saisir une adı | resse        |            |          |    |  |
| 00       | Préférences                                          | ж,           |                 | Général        |              |            |          |    |  |
| Généra   | Navigation privée<br>Réinitialiser Safari            |              | Sécurité Cont   | identialité N  | otifications | Extensions | Avancées |    |  |
|          | Services                                             | •            | web par défau   | t : 🏾 🎯 Safa   | uri (7.0)    |            |          | \$ |  |
|          | Masquer Safari<br>Masquer les autre<br>Tout afficher | 第H<br>s て第H  | che par défau   | t : Google     |              |            |          | \$ |  |
|          | Quitter Safari                                       | жQ           | s'ouvrent ave   | c : Top Sit    | es           |            |          | *  |  |
|          | Les nouv                                             | caux origici | s'ouvrent ave   | c : Top Sit    | es           |            |          | ÷  |  |
|          |                                                      |              | Page d'accue    | il : http://v  | www.googl    | e.fr/webhp | o?rls=ig |    |  |
|          |                                                      |              |                 | Utiliser       | la page ad   | tive       |          |    |  |

#### D) Redirection sur le portail sans page de démarrage.

S'il n'y a pas de page de démarrage de configurée dans votre navigateur, veuillez entrer une URL dans la barre d'adresse afin de faire afficher notre portail de connexion Wifiarea.

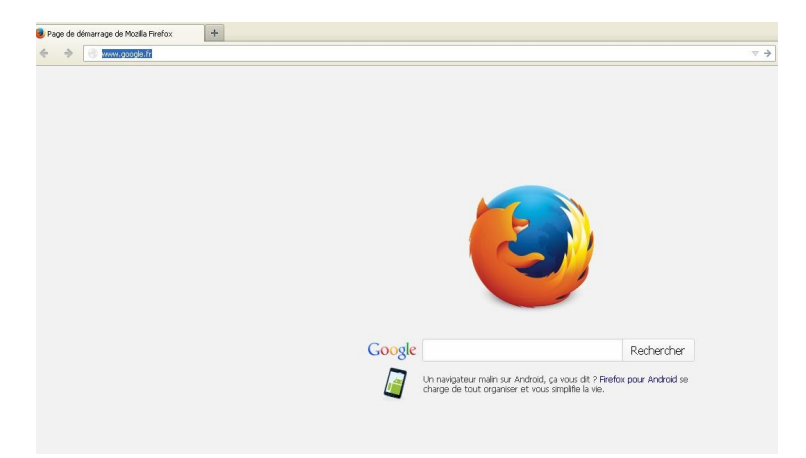

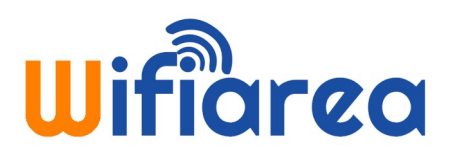

#### E ) Veuillez vérifier que votre ordinateur soit bien en adresse IP/DNS automatique.

<u>Sous XP</u>: Allez dans « Panneau de Configuration » puis « Connexion Réseau » Cliquez droit sur « connexion réseau sans fil » puis allez sur « propriétés »

puis « protocole Internet TCP/IP », les cases « Obtenir une adresse IP automatique » et « Obtenir les adresses des serveurs DNS automatiquement » doivent être cochées.

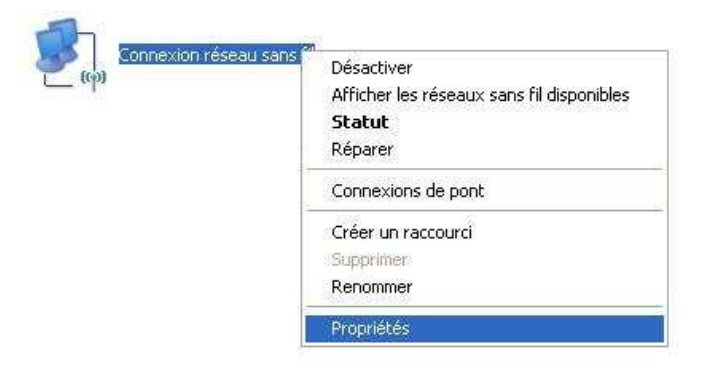

| Propriétés de Connexion réseau sans fil                                                                                                    | Propriétés de Protocole Internet (TCP/IP)                                                                                                    |
|----------------------------------------------------------------------------------------------------|----------------------------------------------------------------------------------------------------|
| Général Configuration réseaux sans fil Avancé                                                                                                    | Général Configuration alternative                                                                                                    |
| Se connecter en utilisant :                                                                                                    | Les paramètres IP peuvent être déterminés automatiquement si votre<br>réseau le permet. Sinon, vous devez demander les paramètres IP<br>appropriés à votre administrateur réseau. |
| Cette connexion utilise les éléments suivants :                                                                                                    | Obtenir une adresse IP automatiquement                                                                                                    |
| <ul> <li>Elient pour les réseaux Microsoft</li> <li>Elient pour les réseaux Mi.</li> </ul>                                                                                             | O Utiliser l'adresse IP suivante ;                                                                                                    |
| Planificateur de paquets QoS                                                                                                    | Adresse IP:                                                                                                    |
| Protocale Internet (1 EP/IP)                                                                                                    | Masque de sous réseau :                                                                                                    |
| Installer Désinstaller Propriétés                                                                                                    | Passerelle par défaut :                                                                                                    |
| Description<br>Protocole TCP/IP (Transmission Control Protocol/Internet<br>Protocol). Le protocole de réseau étendu par défaut qui<br>permet la communication entre différents réseaux | Obtenir lés adresses des serveurs DNS automatiquement     Utiliser l'adresse de serveur DNS suivante :     Serveur DNS préféré                                                    |
| Afficher l'icône dans la zone de notification une fois connecté                                                                                                    | Serveur DNS anvitaire                                                                                                    |
| Mindiquer si cette connexion a une connectivité limitée ou<br>înexistante                                                                                                    | Avancé                                                                                                    |
| OK Annul                                                                                                    | er OK Annuler                                                                                                    |

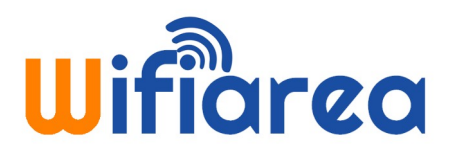

<u>Sous Vista</u>: Allez dans « Panneau de Configuration » puis « Centre Réseau et Partage », dans le menu à gauche allez dans « Gérer les connexions réseaux » Cliquez droit sur « connexion réseau sans fil » puis allez sur « propriétés » puis « protocole Internet TCP/IP version 4 », les cases « Obtenir une adresse IP automatique » et « Obtenir les adresses des serveurs DNS automatiquement » doivent être cochées.

|                                                         |                                              |                                           | - 0 -×                                                                                                    | Propriétés de Connexion au réseau local                                                                                                    |
|---------------------------------------------------------|----------------------------------------------|-------------------------------------------|----------------------------------------------------------------------------------------------------|----------------------------------------------------------------------------------------------------|
| 🕒 🔍 👻 🤻 Réseau et Internet                              | <ul> <li>Centre Réseau et partage</li> </ul> | • 47 Rechercher                           | P                                                                                                    | Gestion de réseau                                                                                                    |
| Täches                                                  | Centre Réseau et partag                      | e                                         | •                                                                                                    | Connexion en utilisant :                                                                                                    |
| Afficher les ordinateurs et les<br>périphériques réseau |                                              | Afficher l'intégralité                    | du mappage                                                                                                    | 🔮 Carte réseau Reatek RTL8169/8110 Family PCI Gigabit E                                                                                                    |
| Connexion à un réseau                                   |                                              | N                                         | 63                                                                                                    | Contra yes                                                                                                    |
| Configurer une connexion ou<br>un réseau                | CETECHPC                                     | Réseau non identifié                      | Internet                                                                                                    | Cette connexion utilise les éléments suivants :                                                                                                    |
| Gérer les connexions réseau                             | (cet ordinateur)                             |                                           |                                                                                                    | 🗹 🌺 Client pour les réseaux Microsoft                                                                                                    |
| Diagnostiquer et réparer                                | 💐 Réseau non identifié (rése                 | au public) P                              | ersonnaliser                                                                                                    | <ul> <li>Planificateur de paquets QoS</li> <li>Partage de fichiers et d'imprimantes pour les réseaux M</li> </ul>                                                                                                    |
|                                                         | Accès                                        | Local seulement                           |                                                                                                    | Protocole Internet version 6 (TCP/IPv6)                                                                                                    |
|                                                         | Connexion                                    | Connexion au réseau local                 | Voir le statut                                                                                                    | <ul> <li>✓ → Protocole Internet vention 4 (TCP/IPv4)</li> <li>✓ → Plote d'E/S du mappage de découverte de topologie d</li> </ul>                                                                                                    |
|                                                         | Partage et découverte                        |                                           |                                                                                                    | Répondeur de découverte de topologie de la couche d                                                                                                    |
| 1111                                                    | Recherche du réseau                          | © Désactivé                               | <ul> <li>Image: A start of the start of the start of</li></ul>  | Installer Désinstaller Proposités                                                                                                    |
|                                                         | Partage de fichiers                          | Désactivé                                 | •                                                                                                    | Description                                                                                                    |
|                                                         | Partage de dossiers publics                  | Désactivé                                 | <ul> <li>Image: Second second sec</li></ul> | Protocole TCP/IP (Transmission Control Protocol/Internet                                                                                                    |
|                                                         | Partage d'imprimante                         | Ø Désactivé (aucune imprimante installée) |                                                                                                    | Protocol). Le protocole de réseau étendu par défaut qui<br>permet la communication entre différents réseaux                                                                                                    |
| Voir aussi                                              | Partage protégé par mot de<br>passe          | Activé                                    | $\odot$                                                                                                    | inframesource a second second se |
| Options Internet                                        | Partage des fichiers multimédia              | s @ Désactivé                             | ·                                                                                                    |                                                                                                    |
| Pare-feu Windows                                        | Afficher tous les fichiers et dos            | iiers que je partage                      | -                                                                                                    | OK Ander                                                                                                    |

<u>Sous Windows 7/8</u>: Allez dans « Panneau de Configuration » puis « Réseau et Internet » puis « Centre Réseau et Partage », dans le menu à gauche allez dans « Modifier les paramètres de la carte » Cliquez droit sur « connexion réseau sans fil » puis allez sur « propriétés » puis « protocole Internet TCP/IP version 4 », les cases « Obtenir une adresse IP automatique » et « Obtenir les adresses des serveurs DNS automatiquement » doivent être cochées.

| 💽 🗸 🤻 Tous les éléments                                                                                                    | du Panneau de configuration 🔸 Centre Réseau et partage 🔹 🚽                                                                                           | Configuration alternative                                                                                                    |
|----------------------------------------------------------------------------------------------------|----------------------------------------------------------------------------------------------------|----------------------------------------------------------------------------------------------------|
| Page d'accueil du panneau de<br>configuration<br>Modifier les paramètres de la<br>cate<br>Modifier les paramètres de<br>partage avancés | Afficher les informations de base de votre réseau et configurer des connexion                                                                        | Les paramètres IP peuvent être déterminés automatiquement si votre<br>réseau le permet. Sinon, vous devez demander les paramètres IP<br>appropriés à votre administrateur réseau. |
|                                                                                                    | Afficher vos réseaux actifs Se connecter ou se dé                                                                                                    | Optenir une adresse IP automatiquement                                                                                                    |
|                                                                                                    | Réseau Type d'accès : Internet                                                                                                    | Utiliser l'adresse IP suivante :                                                                                                    |
|                                                                                                    | Réseau domestique Connexions : Connexion au réseau                                                                                                   | Adresse [P :                                                                                                    |
|                                                                                                    | Modifier vos paramètres réseau                                                                                                    | Masque de sous-réseau :                                                                                                    |
|                                                                                                    | Configurer une nouvelle connexion ou un nouveau réseau                                                                                               |                                                                                                    |
|                                                                                                    | routeur ou un point d'accès.                                                                                                    | Passerelle par défaut :                                                                                                    |
|                                                                                                    | 🏫 Connexion à un réseau                                                                                                    |                                                                                                    |
|                                                                                                    | Connectez-vous ou reconnectez-vous à une connexion de réseau sans fil, câblé, d'accès à<br>ou VDN                                                    | Obtenir les adresses des serveurs DNS automatiquement                                                                                                    |
|                                                                                                    |                                                                                                    | Utiliser l'adresse de serveur DNS suivante :                                                                                                    |
|                                                                                                    | Choisir les options de partage et de groupe résidentiel<br>Accédez aux fichiers et aux imprimantes se trouvant sur d'autres ordinateurs du réseau ou | Commun DNC and Educk a                                                                                                    |
|                                                                                                    | les paramètres de partage.                                                                                                    | Serveur Divs prejere :                                                                                                    |
|                                                                                                    | Résoudre les problèmes                                                                                                    | Serveur DNS auxiliaire :                                                                                                    |
|                                                                                                    | Diagnostiquez et réparez les problèmes de réseau ou accédez à des informations de dépan                                                              |                                                                                                    |
| oir aussi                                                                                                    |                                                                                                    | El Validar los assembleros en quittant                                                                                                    |
| indows Mobile                                                                                                    |                                                                                                    | Avancé                                                                                                    |
| roupe résidentiel                                                                                                    |                                                                                                    |                                                                                                    |
| ptions Internet                                                                                                    |                                                                                                    |                                                                                                    |

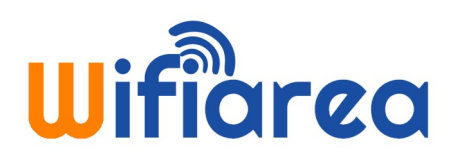

Sous-réseau : 255.255.255.0 Client DHCP :

Routeur : 192.168.182.1 Configurer IPv6 : Automatiquement

Routeur : Adresse IPv6 : Long. préfixe :

?

(si nécessaire)

Annuler OK

÷)

<u>Sous Mac OS</u>: Allez dans « Préférences système/Réseau/WiFi/Avancé/TCP IP ». Cliquez sur configurer IPV4 et vérifiez que l'option DHCP est sélectionné. Vérifiez également dans la rubrique DNS que l'attribution se fait de manière automatique.

| $\Theta \Theta \Theta$ |                           | Pré                    | férences Sys | tème                        |                 |           | 00                                                                                                    |                 | Rése              | au                                                                                |                                                                       |
|------------------------|---------------------------|------------------------|--------------|-----------------------------|-----------------|-----------|----------------------------------------------------------------------------------------------------|-----------------|-------------------|-----------------------------------------------------------------------------------|-----------------------------------------------------------------------|
|                        | Tout afficher             | 3                      |              |                             | Q               |           | ■ Tout afficient                                                                                                    | her             |                   |                                                                                   | ٩                                                                     |
| Personnel              |                           |                        |              |                             |                 |           | c                                                                                                    | Configuration : | Automatique       |                                                                                   | *                                                                     |
| Apparence              | Bureau et<br>éco. d'écran | Dashboard et<br>Exposé | Dock         | International               | Sécurité        | Spotlight | e Wi-Fi<br>Connecté                                                                                                    | ()<br>()        |                   | État : <b>Connecté</b><br>Wi-Fi est connect                                       | Désactiver le Wi-Fi<br>té à Wifiarea-wdr3600 et                       |
| Matériel               |                           |                        |              |                             |                 |           | Non connecté                                                                                                    | <b>~~</b> >     |                   | possède l'adresse                                                                 | P 192.168.182.2.                                                      |
| Bluetooth              | CD et DVD                 | Clavier et             | Économiseur  | Imprimantes                 | Moniteurs       | Son       | <ul> <li>FireWire<br/>Non connecté</li> <li>PAN Bluetooth</li> </ul>                                                                                                    | No              | om du réseau : 💽  | Wifiarea-wdr3600<br>🛿 Se connecter autom                                          | ¢)<br>atiquement à ce réseau                                          |
| Internet e             | t réseau                  | souris                 | u energie    | ettax                       |                 |           | Non connecte                                                                                                    | <b>_</b>        | C                 | Demander à se con                                                                 | necter à de                                                           |
| Mac                    | Partage                   | QuickTime              | Réseau       |                             |                 |           |                                                                                                    |                 |                   | Les réseaux connus seron<br>aucun réseau connu n'est<br>sélectionner un réseau ma | t joints automatiquement. Si<br>joignable, vous devrez<br>nuellement. |
| Système                |                           |                        |              |                             |                 |           |                                                                                                    |                 |                   |                                                                                   |                                                                       |
| Accès<br>universel     | Comptes                   | Date et heure          | Démarrage    | Mise à jour<br>de logiciels | Parole          |           |                                                                                                    |                 |                   |                                                                                   |                                                                       |
| Autre                  |                           |                        |              |                             |                 |           | + - &-                                                                                                    |                 | Afficher l'état W | 'i-Fi dans la barre des                                                           | menus Avancé ?                                                        |
| Déjà Vu                | 🧼<br>Perian               |                        |              |                             |                 |           |                                                                                                    |                 |                   | Assistant                                                                         | Revenir Appliquer                                                     |
|                        |                           |                        |              |                             |                 |           | 000                                                                                                    |                 | Réseau            |                                                                                   |                                                                       |
|                        | ut afficher               |                        | Réseau       |                             | Q               |           | Image: Second second secon | r               | nescu             | -                                                                                 | ٩                                                                     |
| 🤿 Wi-ł                 | i Configu                 | cation 1 (Autom        | utique       |                             | 4               |           | 💮 Wi-Fi 💿                                                                                                    | nfiguration (   | Automatique       |                                                                                   |                                                                       |
|                        | Wi-Fi                     | TCP/IP DNS             | WINS 802     | .1X Proxys                  | Matériel        |           | Wi-I                                                                                                    | Fi TCP/IP       | DNS WINS          | 802.1X Proxys                                                                     | Matériel                                                              |
| Con                    | figurer IBv4 ·            |                        | frat :       | Connecté                    | Desactiver      | e Mi-Fi   | Serveurs DNS :                                                                                                    |                 |                   | Domaines de rechercl                                                              | ne :                                                                  |
| A                      | dresses IPv4 :            | 192.168.182.2          |              | Rene                        | ouveler le bail | DHCP      | 80.10.246.2                                                                                                    |                 | 1                 | key.chillispot.info                                                               |                                                                       |

+ - Adresses IPv4 ou IPv6

?

+ -

Annuler OK

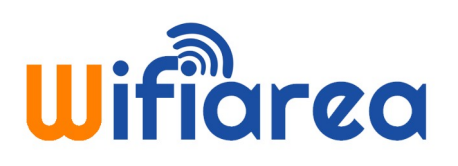

#### F) Paramètres de sécurité de l'ordinateur.

Si vous avez un anti-virus du type Bitdefender, Norton, Kapersky. Veuillez désactiver le pare-feu intégré de votre anti-virus ou la totalité de votre anti-virus

car certains anti-virus peuvent bloquer l'affichage du portail de connexion Wifi AreA et/ou n'autorise pas la connexion à Internet après avoir saisi le code établissement en fonction de la configuration. Lorsque l'accès à Internet est autorisé, vous pouvez réactiver votre anti-virus.

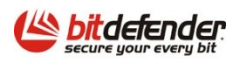

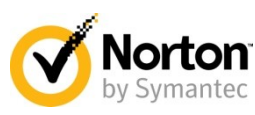

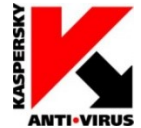

#### G) Paramétrage de votre logiciel de messagerie.

Si vous utilisez un logiciel de messagerie du type Outlook pour envoyer/recevoir vos mails. Il faut configurer le serveur du courrier sortant (SMTP) en fonction du fournisseur d'accès Internet de l'établissement afin de pouvoir envoyer vos mails.

Exemple : si le fournisseur est Orange, dans les paramètres de votre compte, il faut configurer le smtp comme cela : smtp.orange.fr

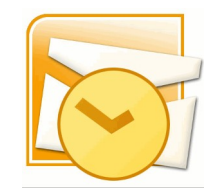

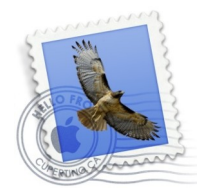

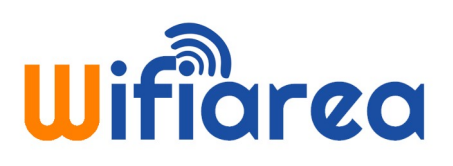

2)

#### Problème d'authentification via le portail de connexion

A) Si vous avez un anti-virus du type Bitdefender, Norton, Kapersky.

Veuillez désactiver le pare-feu intégré de votre anti-virus ou la totalité de votre anti-virus car certains anti-virus peuvent bloquer l'affichage du portail de connexion Wifiarea et/ou n'autorise pas la connexion à Internet après avoir saisi le code établissement en fonction de la configuration. Lorsque l'accès à Internet est autorisé, vous pouvez réactiver votre anti-virus.

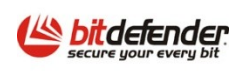

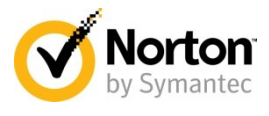

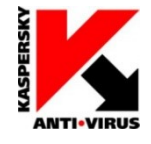

B) Veuillez utiliser de préférence des navigateurs Internet classiques comme par exemple Mozilla Firefox ou Internet Explorer. Vous pouvez réinitialiser celui-ci afin de restaurer la configuration par défaut.

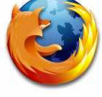

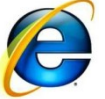

C) Le code établissement est sensible à la <u>casse</u> (minuscule/majuscule), ainsi qu'aux espaces. Veuillez donc à respecter cela lors de votre saisie, le correcteur automatique de votre smartphone peut ajouter des espaces à la fin de votre mot de passe.

| wi 🕞                             | Cet établissement vous propose le Wifi                                                                      |
|----------------------------------|----------------------------------------------------------------------------------------------------|
| Huw.openarea.                    | Veuillez saisir le Code Wifiarea SAISIR CODE<br>En cochant cette case, je reconnais avoir lu et accepté les |
| Bienvenue sur le réseau Wifiarea | Connectez-Vous                                                                                              |
| Aide                             |                                                                                                    |